## 会員システムログイン方法変更手順 ~ Single Sign On (SSO)認証情報連携 ~

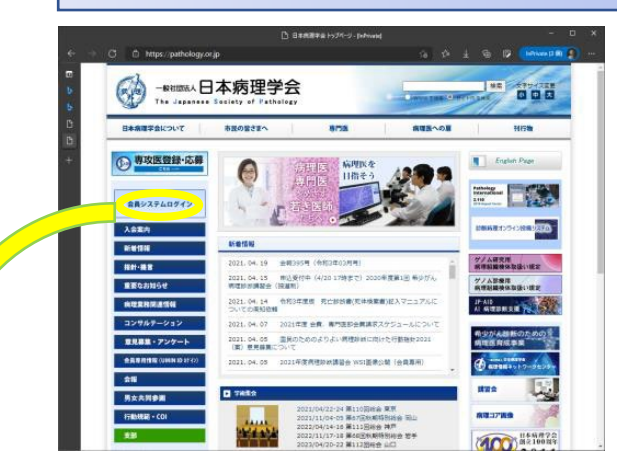

| 2021年10月4日の <mark>SSO導入後、</mark> | 初めてログインする際、 |
|----------------------------------|-------------|
| Single Sign On認証情報連携が必           | 必要です。       |

この手続きは初回のみで、2回目からはSSO画面からID/PWで ログインできるようになります。 ※③を一度クリックしたら、2回目の①②の入力はしないでください。

※ 会員管理システムを起動させると、日本病理学会Single Sign Onの画面へ遷移します。

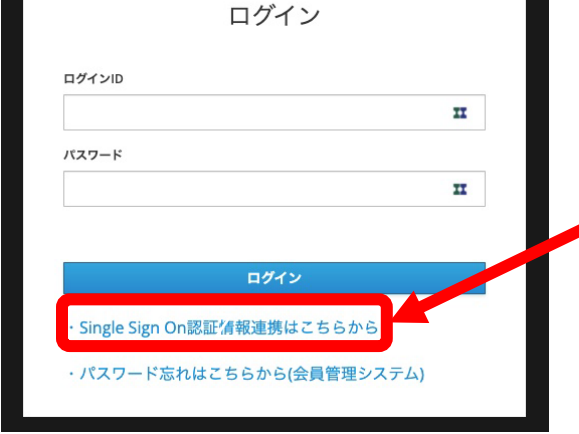

日本病理学会 SINGLE SIGN ON

•①「Single Sign On認証連携はこちらから」を クリックすると「 SSO認証初期設定」画面へ 遷移します。

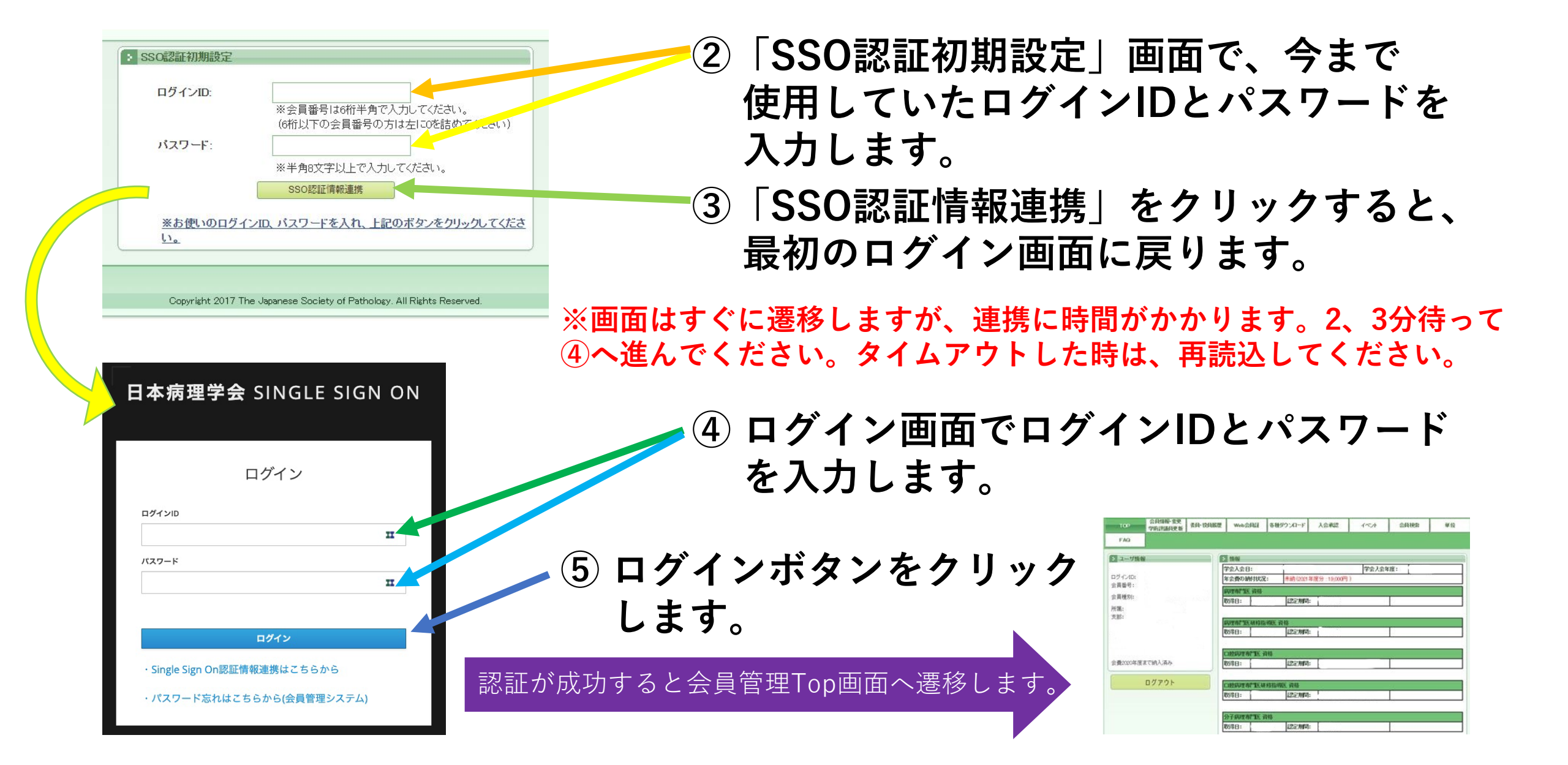

## ※ 認証情報(ログインID/パスワード)を忘れた場合は、 今までと同じ手続きで、ご確認/再発行手続きをします。

再発行したパスワードの反映には、時間がかかる場合が あります。ログイン時にエラーメッセージが表示されて も再々発行せず、少しお時間をおいてからログインして ください。

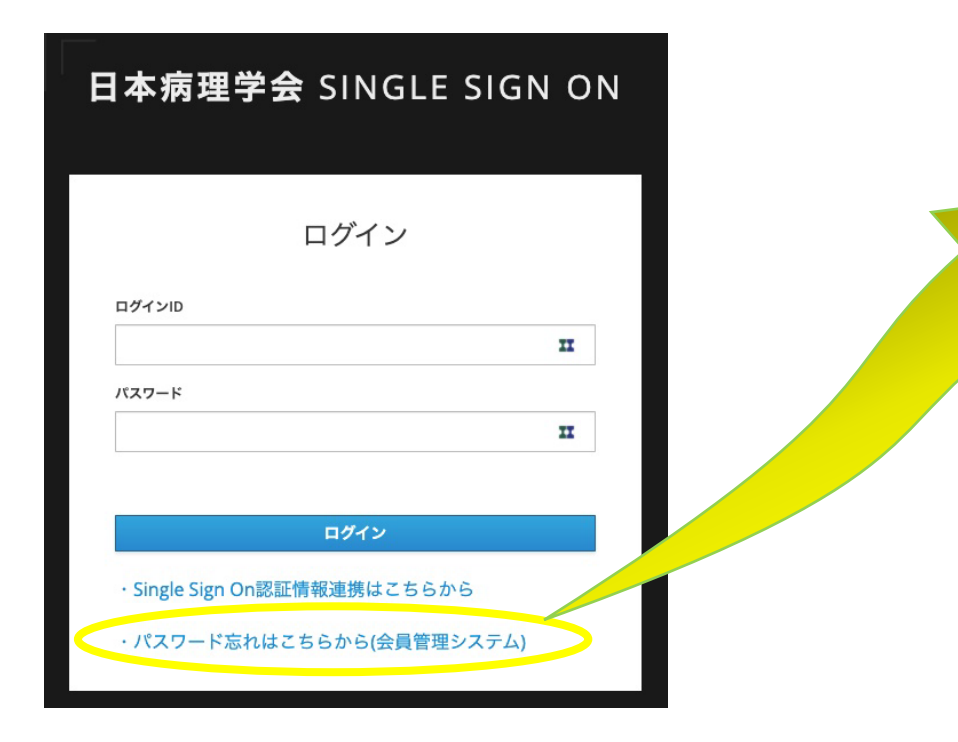

| ご登録いただいているメール                                           | アドレスにログインIDをお送りします。                    |
|---------------------------------------------------------|----------------------------------------|
| メールアドレス:                                                |                                        |
|                                                         | 送信                                     |
| ・ パスワードを調べる                                             |                                        |
| ご本人であることを確認する                                           | ために、現在登録されているログインID/会員番号とメールアドレスを入っ    |
| して、                                                     |                                        |
| 「再発行手続き」ボタンを押                                           | してください。<br>フピーフにパフロービア教徒手続きのメールたわざわします |
| こ豆球いたたいているメール                                           | アドレスにパスワード将死行手続きのメールをお送りします。           |
| ログインID/会員番号:                                            |                                        |
| メールアドレス:                                                |                                        |
|                                                         |                                        |
|                                                         | 再発行手続き                                 |
|                                                         |                                        |
|                                                         |                                        |
| メールアドレスを忘れた7                                            | うは                                     |
| <ul> <li>メールアドレスを忘れたた</li> <li>学会事務局へお問合わせくだ</li> </ul> | 5は<br>'さい。                             |
| メールアドレスを忘れた     学会事務局へお問合わせくだ                           | 5は<br>さい。                              |

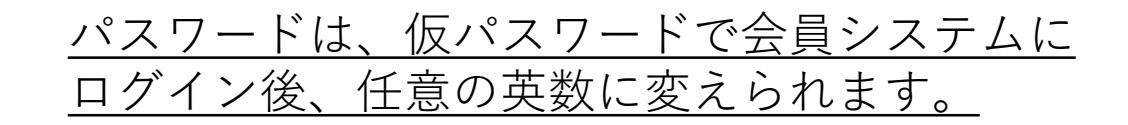

## エラー表示が出る場合

SSO認証情報連携がうまくできていても、ログインの操作が早かったり、再発行 パスワードの入力が早いと次のようなエラーが表示されます。 既に1度SSO認証情報連携ボタンを押している場合は、エラー表示は無視して、 時間をおいて黒い背景の画面でログインID/パスワードを入力してください。

| 日本病理学会 SINGLE SIGN ON                  |                                                                           |
|----------------------------------------|---------------------------------------------------------------------------|
| ログイン 無効がロガイン/Dまたけパフロードです、初回にSOロガイン通(1) | SSO認証初期設定 ログインID/会員番号、バスワードが一致しません。 パスワードを支わた方は、「ログインID」パスワードを支わた方は、こちらいを |
| レデのリンクからSSO認証情報連携を行ってください。             | クリックレバスワードの再発行を行ってください。<br>ログインID:<br>※会員番号は6桁半角で入力してください。                |
| パスワード                                  | (6桁以下の会員番号の方は左にのを詰めてください)<br>バスワード: ・・・・・・・・・・・・・・・・・・・・・・・・・・・・・・・・・・・・  |
| ログイン<br>• Single Sign On認証情報連携はこちらから   | SSO認証情報連携<br><u>※お使いのログインID、パスワードを入れ、上記のボタンをクリックしてください。</u>               |
| ・パスワード忘れはこちらから(会員管理システム)               | Copyright 2017 The Japanese Society of Pathology. All Rights Reserved.    |